# Honeywell

## T4R Thermostat

Wireless Programmable Thermostat

## **EN** Quick Start Installation Guide

Compatible with 24-230V on/off & OpenTherm appliances such as gas boilers, combi-boilers and zone valve applications. **Not** compatible with 230V electric heating.

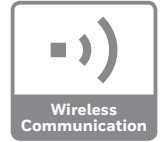

### Installation in 3 steps...

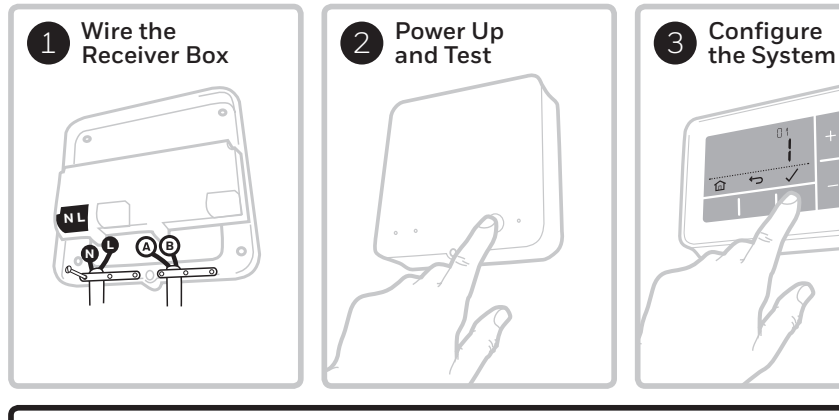

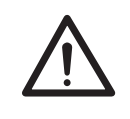

#### Must be installed by a competent person.

To ensure your safety make sure the mains power is switched OFF before accessing wiring.

32318057-001 C

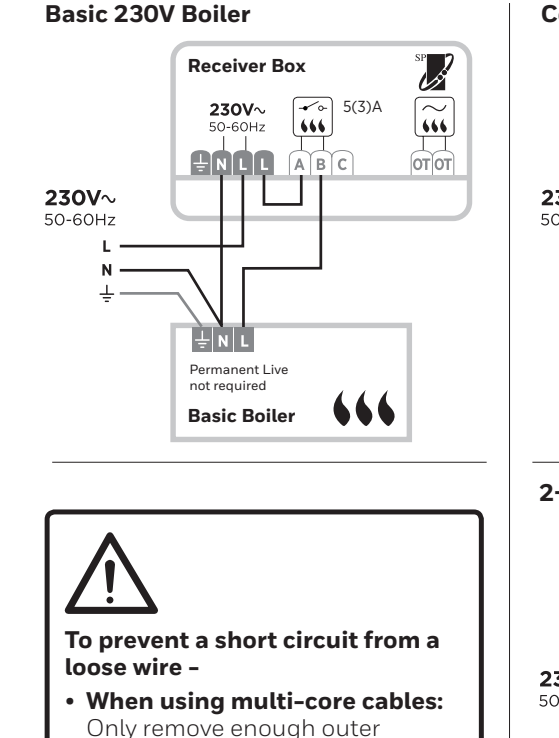

insulation to allow secure fixing of the cores into the terminal block.

When using single core cables:

tie as close as possible to the

Secure them together with a cable

### Combi-Boiler

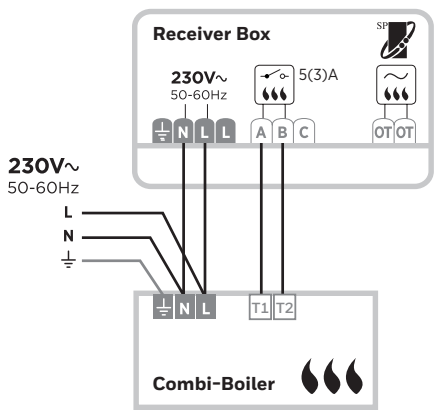

#### 2-Port Zone Valve

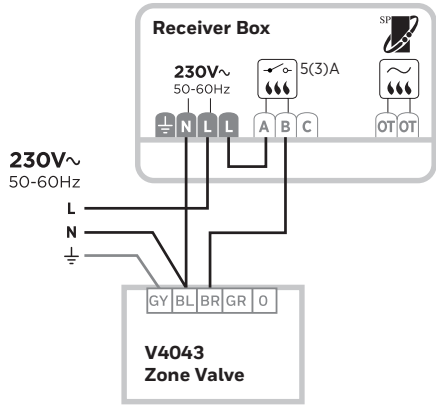

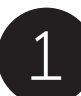

### Wire the Receiver Box

Find a suitable location near to the boiler, **leaving at least 30cm distance from any metal objects** including metal wallboxes and boiler housing.

#### A) Wall box or Rear Wiring

Hinge open the terminal block flap to access the cables and wall box screw holes.

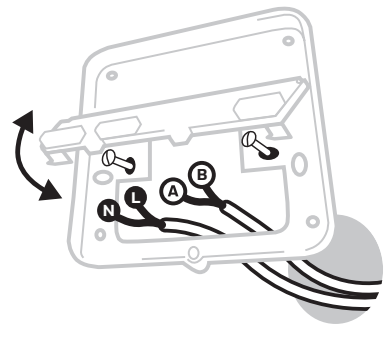

C) Replace the cover Locate the hinges at the top of the cover and wall plate, close

with the screw.

the cover and secure

#### B) Surface Wiring

Use the cable clamps to secure the surface wiring.

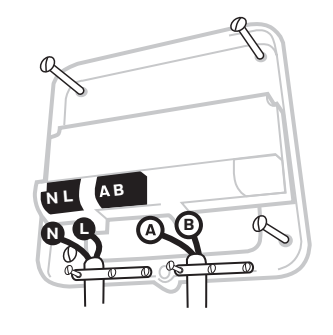

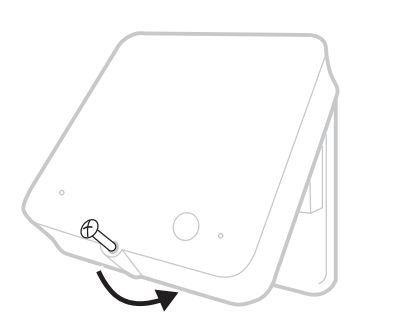

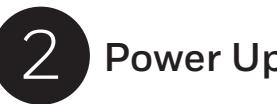

terminal block.

## Power Up and Test

#### A) Power Up the Thermostat

Remove the battery tab and clip the thermostat onto the table stand or wall bracket.

Find a suitable location for the thermostat away from draughts, direct sunlight or other heat sources.

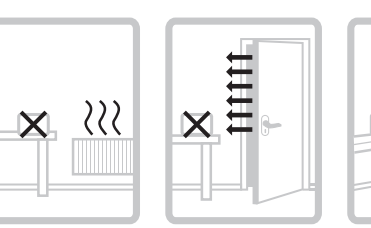

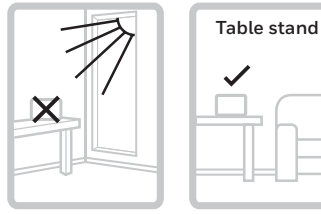

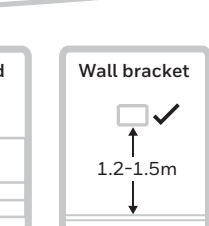

#### B) Power Up the Heating System and Receiver Box

and do a quick functional test of the receiver box to check that it switches the boiler.

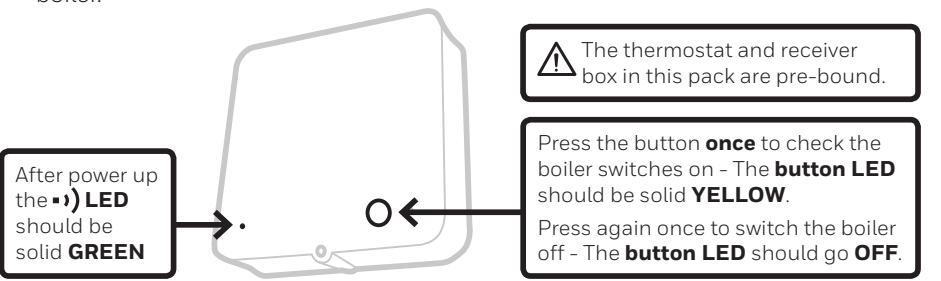

## Configure the System

Specific settings for the thermostat and heating system can be configured in the advanced menu.

Press and hold  $\equiv$  and then + buttons together until the display changes (approx. **3sec**).

A) Press ✓ and ↔ buttons to navigate through the parameter list

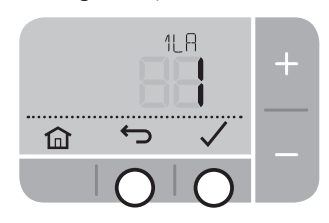

C) Press ✓ button to save the change (or press ← to cancel the change)

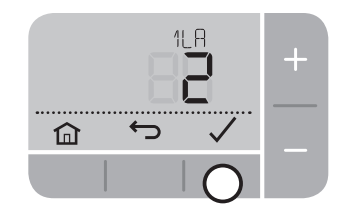

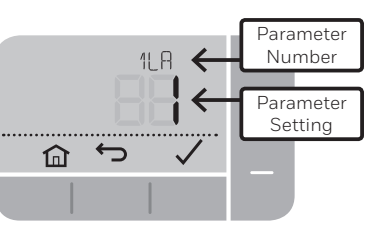

B) Press + and - buttons to change a parameter

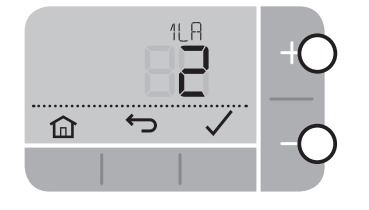

D) Press f button to exit advanced menu and save any changes

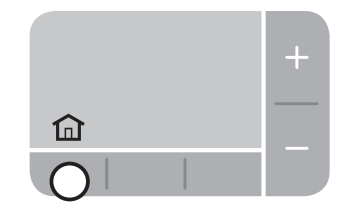

### To rebind the thermostat and receiver box

**The thermostat and receiver box in this pack are pre-bound.** Follow these instructions only if binding is required.

To enter the binding menu press and hold  $\equiv$  and then — buttons together until the display changes (approx. **3sec**), and follow steps **A)** to **D)** above to navigate the binding parameters. Keep at least 1m between devices during binding.

| N°   | Description             | Settings (default in bold)         |
|------|-------------------------|------------------------------------|
| 14 A | RF Binding Mode         | <b>0</b> , 1 = Enter bind mode     |
| 14 ] | RF Signal Strength Test | <b>0</b> , 1 = Perform Signal Test |
| 14 [ | Delete RF Binding Data  | <b>0</b> , 1 = Delete Bind Data    |

- A) Clear the binding data from the Receiver Box: Press & hold the reset 'pinhole' button for 3sec.
- B) Put the Receiver Box into bind mode: Hold ô button for 3sec - button lights ORANGE for 3sec followed by • •) LED flashing ORANGE.
- C) Put the Thermostat into bind mode: Change parameter № 14 A (RF Binding Mode) to '1' and press ✓
- If successful the Receiver Box ->) LED will turn solid

**GREEN** and the Thermostat will show • •)

#### Conforms to protection requirements of the following directives: EMC: 2014/30/EU, LVD: 2014/35/EU and R&TTE: 1995/5/EC

Hereby, Honeywell, declares that this Thermostat is in compliance with the essential requirements and other relevant provisions of Directive 2014/53/EU. ErP: Class V (+3%), (EU) 811/2013, Receiver Category 2

#### WEEE Directive 2012/19/EC

Waste Electrical and Electronic Equipment directive At the end of the product life dispose of the packaging and product in a corresponding recycling centre. Do not dispose of the unit with the usual domestic refuse. Do not burn the product.

### Parameters

| N٥     | Description                 | Settings (default in bold)                                                                                                    |
|--------|-----------------------------|----------------------------------------------------------------------------------------------------|
| 1LA    | Language                    | <b>1 = EN</b> , 2 = NL, 3 = FR, 4 = DE, 5 = ES, 6 = IT                                                                                          |
| 2 CR   | Heating Cycle Rate (cph)    | 3 (oil boiler / thermal actuator)<br><b>6 (gas or combi boiler / zone valve)</b><br>9<br>12                                                     |
| 3 OT   | Minimum on time             | <b>1</b> - 5 (mins) (set to 4 mins for oil boiler)                                                                                              |
| 466    | Lower Temperature Limit     | <b>5</b> - 21 (°C)                                                                                                    |
| S UL   | Upper Temperature Limit     | 21 - <b>35</b> (°C)                                                                                                    |
| 6 50   | Schedule options            | 1 = 7 day (different schedule each day of the week)<br><b>2 = 5 + 2 day (weekday + weekend schedule)</b><br>3 = 1 day (same schedule every day) |
| ] NP   | Number of periods per day   | <b>4</b> or 6                                                                                                    |
| 9 L C  | Fail Safe mode              | <b>0 = Boiler off</b> , 1 = Boiler 20% on / 80% off                                                                                             |
| 10 BL  | Backlight                   | 0 = Off, <b>1 = On (only on demand)</b>                                                                                                    |
| 11 EL  | Clock Format                | <b>0 = 24 hr</b> , 1 = AM/PM                                                                                                    |
| 12 JS  | Daylight Saving time change | 0 = Off, <b>1 = Auto</b>                                                                                                    |
| 13 TO  | Temperature Display Offset  | +/-1.5°C                                                                                                    |
| 15 S]) | Restore Schedule Defaults   | <b>0</b> , 1 = reset                                                                                                    |
| 16 F S | Restore Factory Settings    | <b>0</b> , 1 = reset                                                                                                    |

### **OpenTherm<sup>®</sup> Compatibility**

OpenTherm<sup>®</sup> compatibility is offered only by the Receiver Box. The Thermostat will control heat demand as normal but will not show OpenTherm<sup>®</sup> specific boiler data on the display – Refer to the boiler instructions for how to view the boiler data.

### Troubleshooting

| What's happening?                                                                                                    | What it could mean                                                          | How to fix it                                                                                                    |  |
|----------------------------------------------------------------------------------------------------|-----------------------------------------------------------------------------|----------------------------------------------------------------------------------------------------|--|
| Thermostat display<br>is blank                                                                                                    | Batteries exhausted,<br>installed incorrectly or<br>tab hasn't been removed | Pull thermostat from wall bracket or table<br>stand and check battery installation<br>- replace batteries if necessary |  |
| Display = <u> </u>                                                                                                    | Battery power critically low                                                | Pull thermostat from wall bracket or table<br>stand and check battery installation<br>- replace batteries if necessary |  |
| Display = <u> </u>                                                                                                    | Faulty temperature sensor                                                   | Replace thermostat or check wiring to remote temperature sensor if fitted                                              |  |
| Thermostat shows heat demand 🔗 but boiler                                                                                                    | Boiler (water) already<br>at temperature                                    | Normal behaviour - wait for<br>water temperature to drop                                                               |  |
| doesn't respond                                                                                                    | Faulty wiring connection                                                    | Check wiring at thermostat and boiler terminals                                                                        |  |
| Thermostat display shows<br>Thermostat display shows<br>and Receiver Box<br>Thermostat display shows<br>Thermostat display shows | Wireless communication with Receiver Box is lost                            | Move thermostat to a location where wireless communication is reliable                                                 |  |
| Thermostat display shows<br><b>1</b> • • • • • • • • • • • • • • • • • • •                                                                                                    | Thermostat and Receiver<br>Box not bound                                    | Follow the Wireless Binding Instructions                                                                               |  |
| Receiver Box • <b>)</b> LED<br>is flashing <b>ORANGE</b>                                                                                                    | Receiver Box is in bind mode                                                | Wait for bind mode to time out<br>(3min) or bind a Thermostat                                                          |  |

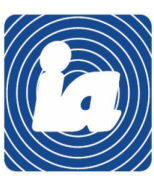

#### Institut **Automatització, S.L** c\Gomis, 29-33, 08023 BARCELONA

Tel.: 93 454 20 06 iac@instauto.com Fax: 93 323 70 59 www.instauto.com

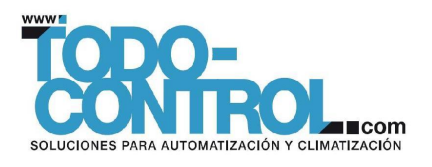

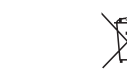

Press for 3sec

to clear

binding